Unul dintre cele mai importante elemente ale configurației sistemului de operare Windows 8 și ale setării calculatorului în rețea este cu siguranță configurarea parametrilor de rețea. Configurarea adresei IP, a măștii de subrețea și a celorlalți parametrii de rețea în scopul stabilirii comunicării între calculatoarele Windows 8 aflate rețea poate fi uneori complicată și problematică.

Configurarea rețelei este mult mai mult decât o simplă conexiune a calculatoarelor și crearea unor conexiuni reciproce sau a conexiunilor la Internet. Odată cu dezvoltarea sistemelor de operare, și aspectul setărilor de rețea progresează și se dezvoltă.

Standardul Internet Protocol (IP) asigură ca fiecare dispozitiv conectat la rețea și la Internet să aibă o adresă a sa unică. Astfel, atunci când clientul întrebă un calculator aflat la distanță în rețea sau un web site, acesta va ști ce să-i răspundă.

În comunicarea în rețea, cel mai frecvent se utilizează intervalul de adrese IPv4. Acesta este un sistem de adresare pe 32 de biți. În cadrul acestui sistem, adresele IP sunt afișate sub forma a patru octeti, patru seturi a câte opt biți, respectiv opt caractere binare: 11000000 10101000 00000001 00000011... Adresele scrise în acest fel sunt greu de memorat și întotdeauna sunt exprimate într-o formă zecimală. Adresa de mai sus exprimată în formă zecimală este 192.168.1.3. Spațiul de adrese IPv4 are un anumit număr de adrese IP disponibile care se pot atribui clienților (2 la 32 grade) și din cauza creșterii numărului de calculatoare din rețea, acest număr de adrese IP devine prea mic pentru a satisface noile nevoi apărute.

Spațiul mai nou de adrese IPv6 este pe 128 de biți și oferă o extindere semnificativă în ceea ce privește numărul de adrese IP disponibile. Pe IPv6 mai lângă aceasta. are si alte avantaje, cum ar fi autoconfigurarea - parametrii se configurează singuri și nu este nevoie să faceți acest lucru manual sau să aveti un server DHCP în retea (serverul DHCP se ocupă cu atribuirea adreselor IP clienților). De asemenea, are integrat IPSec (transferul în sigurantă al datelor prin intermediul retelei) și Encapsulating Security Payload (un alt element al transferului securizat de date).

IPv6 aduce anumite detalii de configurare pentru care IPv4 trebuia să suplimentare. instrumente folosească De exemplu, pentru global, comunicarea End-to-End sau pentru adresarea la nivel adresarea IPv4 utilizează NAT (Network Address Translator). Acest lucru simplifică foarte mult configurarea rețelei. Traficul IPv6 poate informa destinatarul pachetului despre cât sunt de importante datele din pachet si cât de repede ar trebui să se proceseze pachetul. De aici puteți concluziona că IPv6 este proiectat să facă singur multe lucruri în configurare si astfel să ușureze munca administratorilor.

#### Masca de subrețea IPv4

IPv4 este totuși folosit pe plan mai larg decât intervalul de adrese IPv6. Este atât de reprezentativ, încât nu se va scoate din uz pentru încă mulți ani de acum în colo.

Adresele IPv4, așa cum am menționat deja, necesită mai multe configurații decât adresele IPv6 și una dintre cele mai importante setări care trebuie să se facă este setarea măștii de subrețea (Subnet Mask). Masca de subrețea arată care parte a adresei IPv4 reprezintă subrețeaua și care parte reprezintă host-urile (calculatoarele din rețea). Se formează la fel ca o adresă IP și este formată din 4 blocuri de cifre de la 0 la 255 (patru octeți).

Subrețeaua este un segment, respectiv o parte dintr-o rețea completă. Partajarea rețelei în subrețele vă permite să separați transportul privat de cel public și cel intern de cel extern. Masca de subrețea va varia în funcție de clasa de adrese IP pe care o utilizați.

Având în vedere că masca de subrețea care se utilizează poate varia, la fel variază și numărul de biți care sunt utilizați pentru marcarea host-urilor.

Internet Protocol-ul original, standard distinge trei clase de adrese IP, prin care se oferă suport pentru rețele de diferite dimensiuni și nevoi. Numărul de subrețele și host-uri susținute de fiecare clasă este diferit și este conectat reciproc cu o mască de subrețea.

| CLASE DE<br>ADRESE IP                         | CLASA A    | CLASA B | CLASA C   |
|-----------------------------------------------|------------|---------|-----------|
| Valoarea primului<br>bit (binary)             | 0          | 10      | 110       |
| Valoarea primului<br>bit (decimal)            | 0-127      | 128-191 | 192-223   |
| Numărul biților<br>care identifică<br>reteaua | 8          | 16      | 24        |
| Numărul biților<br>care identifică<br>host-ul | 24         | 16      | 8         |
| Numărul<br>subrețelelor<br>posibile           | 126        | 16,384  | 2,097,152 |
| Numărul<br>host-urilor<br>posibile            | 16,777,214 | 65,534  | 254       |

Tabelul 11.1 Numărul host-urilor și a subrețelelor pe clase

Din tabel se poate vedea cum subrețelele se pot diviza în rețele și mai mici. Astfel, se poate reduce traficul în rețea prin separarea host-urilor care nu trebuie să comunice reciproc în diferite subrețele.

Când doriți să calculați masca de subrețea și să vedeți ce trebuie să fie setat pentru a fi îndeplinite condițiile rețelei, parcurgeți următoarea procedură:

- 1. Determinați care clasă de adrese IP veți folosi în rețea (A, B sau C).
- Gândiţi-vă de câte subrețele veţi avea nevoie. Acest lucru îl puteţi determina folosind formula 2<sup>n</sup>-2, unde "n" este numărul de biţi alocaţi pentru subreţea. Cum nu ştiţi câţi biţi ar trebui să separaţi

pentru subrețea, dar știți câte subrețele vreți, formula ar trebui să o întoarceți invers. Deci, Log2(s+2), unde "s" este numărul de subrețele pe care doriți să le setați. Dacă, de exemplu, aveți nevoie de șase subrețele, formula ar fi Log2(6+2), care dă 3. 3 biți din mască sunt separați pentru partea de rețea.

- 3. Convertiți masca de subrețea în cod binar. Pentru clasa A veți pentru obtine alocati subretea: 8 biti 11111111.0000000.00000000.00000000. Pentru clasa B veti obtine biti alocați mască: 16 pentru 1111111111111111100000000.00000000. Pentru clasa C veti biti alocati mască: obtine 24 de pentru 11111111111111111111111100000000. Rezervati încă 3 biti pentru subrețea, pe care i-am calculat cu formula de mai sus, și veți obține masca de subrețea de care aveți nevoie în formă binară: 111111111111111111111111111111100000.
- 4. Convertiți masca de subrețea din forma binară în formă zecimală. 11111111 dau 255, în timp ce 00000000 dau 0. Restul se poate calcula folosind schema din imagine:

| 0   | 1              | 1                             | 0                                           | 0                                                   | 1                                                            | 0                                                                      | 1                                                                               |
|-----|----------------|-------------------------------|---------------------------------------------|-----------------------------------------------------|--------------------------------------------------------------|------------------------------------------------------------------------|---------------------------------------------------------------------------------|
| 128 | 64             | 32                            | 16                                          | 8                                                   | 4                                                            | 2                                                                      | 1                                                                               |
| No  | Yes            | Yes                           | No                                          | No                                                  | Yes                                                          | No                                                                     | Yes                                                                             |
|     | 64 -           | + 32                          |                                             | +                                                   | 4                                                            | +                                                                      | 1                                                                               |
| _   | _              |                               | $\nabla$                                    | -                                                   |                                                              | _                                                                      |                                                                                 |
|     | 0<br>128<br>No | 0 1<br>128 64<br>No Yes<br>64 | 0 1 1<br>128 64 32<br>No Yes Yes<br>64 + 32 | 0 1 1 0<br>128 64 32 16<br>No Yes Yes No<br>64 + 32 | 0 1 1 0 0<br>128 64 32 16 8<br>No Yes Yes No No<br>64 + 32 + | 0 1 1 0 0 1<br>128 64 32 16 8 4<br>No Yes Yes No No Yes<br>64 + 32 + 4 | 0 1 1 0 0 1 0<br>128 64 32 16 8 4 2<br>No Yes Yes No No Yes No<br>64 + 32 + 4 + |

Imaginea 11.1 Convertirea valorilor binare în valori zecimale

Dacă ați ales ca și clasă în prima etapă clasa C, masca de subrețea care va satisface nevoia de a avea 6 subrețele va fi 255.255.255.224

### **IPv4 Gateway**

<u>Gateway</u> este un dispozitiv, de obicei, un router care transferă pachetele TCP/IP de pe calculatorul local pe calculatoarele care se află pe o altă subrețea sau pe Internet. Compania poate avea mai mult de un router: routere care leagă diferite subrețele, Internetul, utilizatorii de la distanță, birourile de la distanță, dar unul dintre aceste routere trebuie să fie configurat ca router principal (master) pentru calculatoarele din subrețeaua locală. Deci, cel mai simplu spus, gateway-ul este punctul de ieșire din subrețeaua locală.

Când un calculator din rețea trimite un pachet IPv4 către un alt calculator, se folosește masca de subrețea pentru a determina dacă calculatorul căruia i se trimite pachetul este în aceeași subrețea sau nu. În cazul în care se constată că nu este în aceeași subrețea, pachetul este trimis la gateway și mai departe către subrețeaua pe care se află calculatorul de la distanță. Gateway-ul trimite pachete pe rute definite de dinainte. Dacă va fi direct către calculatorul de la distanță sau către un alt gateway (cel care este responsabil de subrețea pe care este calculatorul de la distanță), depinde doar de tabelul de rutare.

Adresa pentru gateway, de obicei, se atribuie automat prin serviciul DHCP, împreună cu adresa IP și restul parametrilor de rețea. Astfel se ocolesc problemele care pot apărea prin alocarea manuală a adresei.

### **Configurarea adreselor IPv6**

Adresele IPv6 conțin mult mai multe informații decât adresele IPv4, acestea putând transporta informații despre subrețea sau DHCP. IPv6 este activat prin default în sistemul de operare Windows 8 și se folosește întodeauna pentru serviciile DirectAccess și Remote Desktop.

Adrese IPv6 sunt scrise în format hexazecimal și sunt convertite în

format binar în exact același mod ca și adresele IPv4. Numerele binare sunt împărțite în șiruri de 16 biți, la fel cum sunt și adresele IPv4 împărțite în șiruri de 8 biți. Șirurile sunt separate prin punct (.).

După cum puteți vedea, adresele IPv4 și IPv6 sunt diferite. Folosirea unei adrese sau a alteia depinde doar de rețeaua pe care se află calculatorul: internă, externă, configurată ca un spațiu de adrese IPv4 sau IPv6.

Principalele două tipuri de adrese IPv4 sunt: adresele private și publice. Adresele IP private sunt cele care sunt unice pentru rețeaua dvs. De exemplu, adresele clasei C 192.X.X.X sau ale clasei B 172.XXX sau ale clasei A 10.X.X.X. Pentru emiterea adreselor IPv4 publice, respectiv a celor care vă vor permite să accesați Internetul sau să conectați mai multe locații îndepărtate, este responsabilă compania Internet Corporation for Assigned Names and Numbers (ICANN).

Adresele IPv6 au mai multe tipuri decât adresele IPv4:

- Adresele <u>Unicast</u> sunt utilizate doar pentru comunicarea între host-uri. Acestea au forma FE80:header\_addresses
- Adresele <u>Multicastpot</u> distribui pachete de la un calculator la mai multe calculatoare simultan. Ele se definesc ca FF02:header\_addresses
- Adresele <u>Anycast</u> folosesc cel mai apropiat router pentru a detecta calculatoarele disponibile în rețea. Aceste adrese trimit un pachet de la un calculator către toate celelalte, care sunt disponibile în rețea.

#### Configurarea adreselor IPv4 și IPv6 pe Windows 8

Windows 8 este excelent pentru alocarea automată a adreselor IP. Însă, atunci când sunteți în rețea, va fi necesar să setați corect o anumită adresă IP, astfel încât calculatorul dvs. să poată comunica cu celelalte calculatoare din rețea. Acest lucru îl puteți face folosind instrumentul Network And Sharing Center. Acest instrument face parte din Control Panel, astfel încât îl puteți găsi acolo sau îl mai puteți găsi căutându-l în ecranul de start.

Deschideți Network And Sharing Center și în colțul din partea stângă de sus a ferestrei selectați opțiunea Change adapter settings.

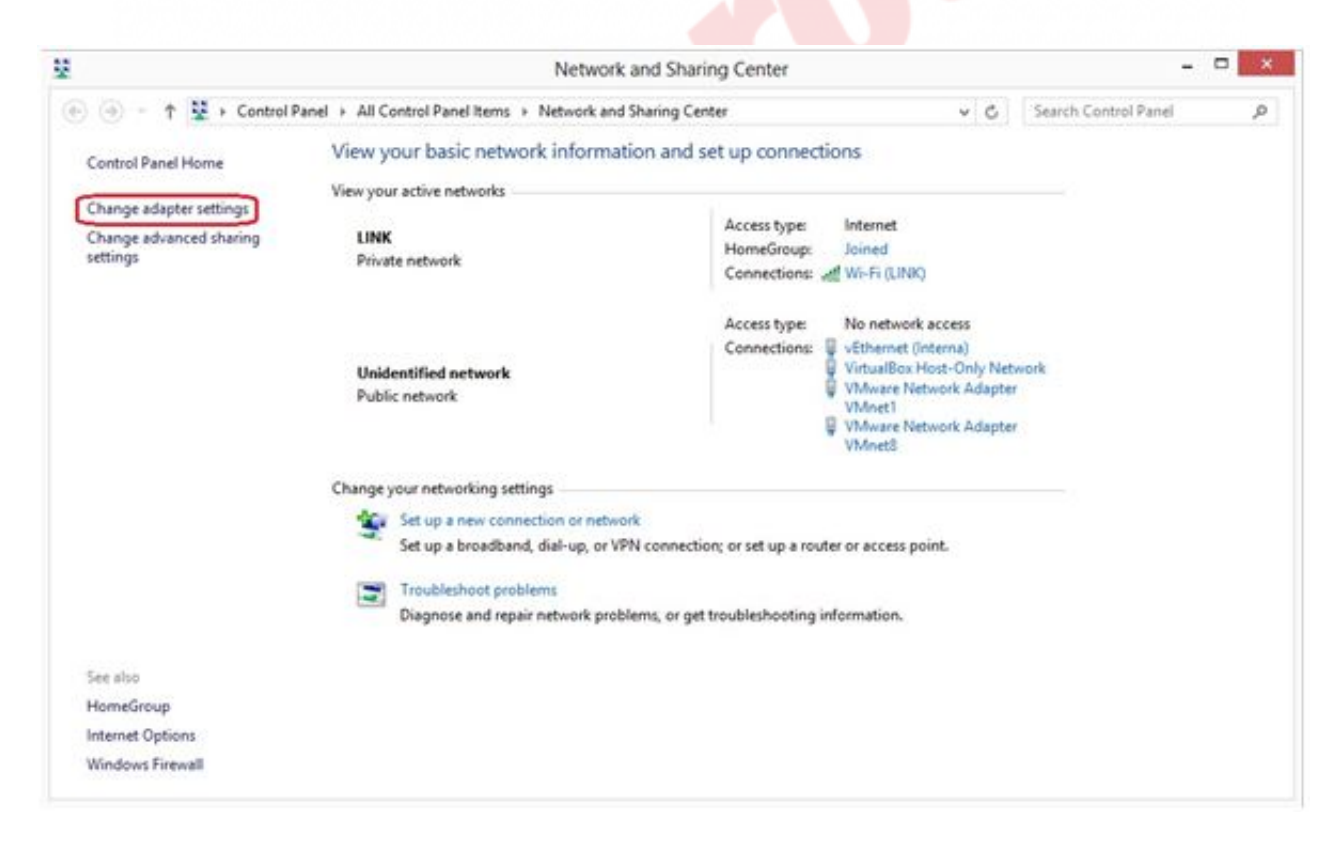

Imaginea 11.2 Network and Sharing Center

Dați clic dreapta pe adaptorul pe care doriți să-l configurați (Local Area Connection) și selectați opțiunea Status. Dați clic pe butonul Details și veți putea să vedeți setarea curentă a acelui adaptor de rețea: adresa sa IP, masca de subrețea, gateway-ul, adresa DNS etc.

| panize g | vEther     | net (Interna) Status                                                                                                    | ×                                                                                                    | Rename this connection                                                            |  |
|----------|------------|----------------------------------------------------------------------------------------------------|----------------------------------------------------------------------------------------------------|-----------------------------------------------------------------------------------|--|
|          | General    | Network                                                                                                    | Connectio                                                                                                    | on Details                                                                        |  |
| 0        | Connection | Network Connection Details                                                                                                    | Network Connection Details:                                                                                                    |                                                                                   |  |
|          | Properties | Property<br>Connection-specific DN<br>Description<br>Physical Address<br>DHCP Enabled<br>Autoconfiguration IPv4<br>IPv4 Subnet Mask<br>IPv4 Default Gateway<br>IPv4 WINS Server<br>NetBIOS over Topip En<br>In Link-local IPv6 Address<br>IPv6 Default Gateway<br>IPv6 DNS Servers | Value<br>Hyper-V Vis.<br>00-155-0A<br>Yes<br>169.254.67.<br>255.255.0.0<br>Yes<br>fe80::7983.e<br>fec0::0.0##<br>fec0:0.0##<br>fec0:0.0## | ual Ethernet Adapter #2<br>.77-00<br>13<br>666-66440-430d%30<br>1%1<br>2%1<br>3%1 |  |

Imaginea 11.3 Detaliile conexiunii la rețea

Închideți fereastra Network Connection Details pentru a reveni la Status. Acum selectați opțiunea Properties pentru a putea merge la configurarea parametrilor plăcii de rețea. În noua fereastră Properties veți observa că există secțiuni pentru configurare și adresele IPv4 și IPv6. Implicit, acestea sunt setate să preia automat adresa IP dacă în rețea există un server DHCP care o va aloca. Setarea, desigur, o puteți face și manual, prin selectarea câmpului IPv4 sau IPv6, în funcție de adresa pe care o setați, și dați clic pe Properties.

#### Curs: Windows 8 Modul: Configurarea parametrilor de rețea și sistemele avansate Unitate: Configurarea parametrilor de rețea

| Network                                                                                                  | Connections                                                                                                    | Internet Protocol Version 4 (TCP/IPv4) Properties ?                                                                                                    |       |        |  |  |
|----------------------------------------------------------------------------------------------------|----------------------------------------------------------------------------------------------------|----------------------------------------------------------------------------------------------------|-------|--------|--|--|
| work and Internet > Network Connections v d                                                              |                                                                                                    | General Alternate Configuration                                                                                                    |       |        |  |  |
| VEt VEth<br>VEt VEth<br>VIn<br>VIN<br>VIN<br>VIN<br>VIN<br>Connection                                    | ernet (Interna) Status verk met A vEthernet (Interna) Propertie                                                                                                    | You can get IP settings assigned automatically if your network supports<br>this capability. Otherwise, you need to ask your network administrator<br>for the appropriate IP settings.<br>Obtain an IP address automatically<br>Use the following IP address:<br>IP address: |       |        |  |  |
| VIV IPv4 Connectivity<br>IPv6 Connectivity<br>Media State:<br>Duration:<br>Speed:<br>Details<br>Activity | Networking Sharing                                                                                                    | Subnet masks                                                                                                    | 4 4 4 |        |  |  |
|                                                                                                    | Connect using:                                                                                                    | Default gateway:                                                                                                    |       |        |  |  |
|                                                                                                    | Hyper-V Vitual Ethemet Adapter #2                                                                                                    | natically                                                                                                    |       |        |  |  |
|                                                                                                    | This connection uses the following items:                                                                                                    | Use the following DNS server addresses:                                                                                                    |       |        |  |  |
|                                                                                                    |                                                                                                    | Alternate DNS server:                                                                                                    |       | _      |  |  |
|                                                                                                    |                                                                                                    | Valdate settings upon exit Advanced                                                                                                    |       |        |  |  |
| Packets:                                                                                                 | Internet Protocol Version 4 (TCP/IPv4)                                                                                                    |                                                                                                    | ОК    | Cancel |  |  |
| Properties                                                                                               | Instal. Uninstall P<br>Description<br>Transmission Control Protocol/Internet Protocol. The<br>wide area network protocol that provides communic<br>across diverse interconnected networks. | openties<br>e default<br>ation                                                                                                    | -     |        |  |  |
|                                                                                                    | OK                                                                                                    | Cancel                                                                                                    |       |        |  |  |

Imaginea 11.4 Setarea parametrilor IP statici

Se deschide fereastra IPv4, respectiv IPv6 de configurare a adreselor IP statice. Bifați Use the following IP address și introduceți parametrii doriți.

Secțiunea Details pe care am menționat-o mai devreme vă va ajuta să vedeți adresa IP și parametrii de rețea, indiferent dacă adresa s-a atribuit automat sau a fost setată manual. Cu toate acestea, în unele situații este bine venit să revizuiți ceva mai rapid parametrii rețelei, în special în situațiile în care aveți o problemă în rețea și când calculatoarele nu pot comunica unul cu altul. În astfel de situații, puteți utilizați instrumentul de comandă IPConfig al lui Microsoft. Deci, deschideți Command Prompt și tastati ipconfig.

Instrumentul Ipconfig vine cu mai multe switch-uri, respectiv parametri suplimentari cu care puteți aprofunda sau centraliza vederea dorită.

- /all afișează toți parametrii de rețea, adresele MAC și setarea tuturor adaptoarelor de rețea, care există în calculator
- /release eliberează adresa IP care este atribuită automat de către DHCP
- /renew trimite o cerere către DHCP pentru închirierea unei noi adrese IP
- /displaydns prezintă întregul conținutul al DNS cache
- /flushdns conținutul gol al DNS cache

Pe lângă instrumentul de comandă Ipconfig, atunci când sunteți în situația de a rezolva problemele din rețea, vă pot ajuta și următoarele instrumente:

- Tracert prezintă ruta, respectiv calea pe care datele circulă de la expeditor la destinatar. Comanda în sine trimite interogări (ping) ICMP către fiecare dintre routerele care se află pe drum şi verifică disponibilitatea lor. La executarea comenzii se obține o listă a tuturor routerelor prin care pachetele trec în drumul lor şi din listă puteți vedea care router nu este disponibil.
- Pathping este foarte asemănător cu instrumentul Tracert, dar oferă informații mai detaliate despre fiecare router care se află în drum.
- NSLookup permite verificarea existenţei şi a valabilităţii serverului DNS în reţea.

### WIN8\_11 - Windows 8

#### 1. Spațiul de adrese IPv4 este pe:

- 🔵 a) 32 de biți
- 🔘 b) 64 de biți
- 🔘 c) 128 de biți
- 🔘 d) 256 de biți

# 2. Adresa IPv4 este compusă din 4 grupe de cifre. Fiecare grupă se numește octet. Mărimea octetului este de:

- 🔵 a) 2 biți
- 🔵 b) 4 biți
- 🔘 c) 8 biți
- 🔵 d) 16 biți

#### 3. Spațiul de adrese IPv6 este pe:

- 🔵 a) 32 de biți
- 🔵 b) 64 de biți
- 🔵 c) 128 de biți
- 🔵 d) 256 de biți

#### 4. Parametrul care arată ce parte, respectiv câți biți ai adresei IPv4 sunt destinați host-urilor și câți sunt destinați subrețelei este:

- a) adresa IP
- b) masca de subreţea
- c) al patrulea octet
- d) DNS

# 5. Cu care dintre literele enumerate se marchează clasele de adrese IPv4?

- 📃 a) A
- b) B

c) H

6. Pentru a trimite date de pe propriul calculator pe un calculator dintr-o subrețea diferită, în cadrul parametrilor de rețea ar trebui să aveți definit:

- a) DNS
- b) gateway-ul
- 🔘 c) masca de subrețea
- d) al patrulea octet

#### 7. Care este cea mai scurtă formă a adresei IPv6: 2001:db8:0004:0000:0000:ff20:0000:0001...

- a) 2001:db8:0004:0:0:ff20:0000:0001
- b) 2001:db8:0004::ff20::0001
- c) 2001:db8:0004::ff20:0000:0001
- d) 2001:db8:4::ff20:0000:1

1. Spațiul de adrese IPv4 este pe:

а

2. Adresa IPv4 este compusă din 4 grupe de cifre. Fiecare grupă se numește octet. Mărimea octetului este de:

С

3. Spațiul de adrese IPv6 este pe:

С

4. Parametrul care arată ce parte, respectiv câți biți ai adresei IPv4 sunt destinați host-urilor și câți sunt destinați subrețelei este:

b

5. Cu care dintre literele enumerate se marchează clasele de adrese IPv4?

a, b

6. Pentru a trimite date de pe propriul calculator pe un calculator dintr-o subrețea diferită, în cadrul parametrilor de rețea ar trebui să aveți definit:

b

7. Care este cea mai scurtă formă a adresei IPv6: 2001:db8:0004:0000:0000:ff20:0000:0001...

d